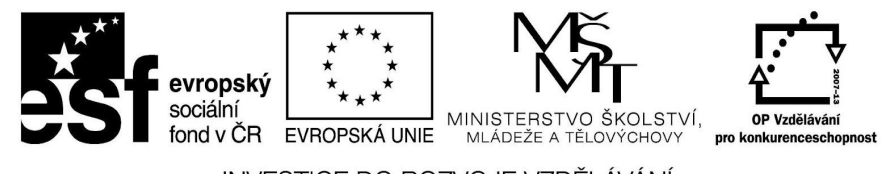

INVESTICE DO ROZVOJE VZDĚLÁVÁNÍ

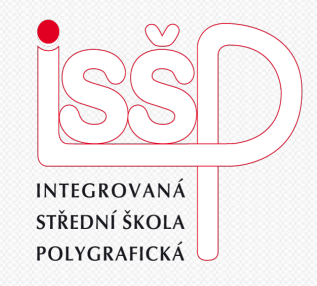

#### iMovie - animace 11. Úprava animace

Vytvořila: Radka Veverková

Vytvořeno dne: 4. 1. 2013

DUM číslo: 11 Název: Úprava animace

#### www.isspolygr.cz

Integrovaná střední škola polygrafická, Brno, Šmahova 110 Šmahova 110, 627 00 Brno

Interaktivní metody zdokonalující edukaci na ISŠP CZ.1.07/1.5.00/34.0538

iMovie

Strana: 1/10

Škola Ročník Název projektu Číslo projektu Číslo a název šablony Autor Tématická oblast Název DUM Pořadové číslo DUM Kód DUM Datum vytvoření Anotace Integrovaná střední škola polygrafická, Brno, Šmahova 110 4. ročník (SOŠ, SOU) Interaktivní metody zdokonalující proces edukace na ISŠP CZ.1.07/1.5.00/34.0538 III/2 Inovace a zkvalitnění výuky prostřednictvím ICT Mgr. Radka Veverková Animace Úprava animace v programu iMovie 11 VY\_32\_INOVACE\_11\_OV\_VY 4. 1. 2013 Prezentace, která obsahuje tvorbu animací v programu iMovie. Zaměřuje se na časování, efekty a přechody a animace.

Pokud není uvedeno jinak, je uvedený materiál z vlastních zdrojů autora.

Integrovaná střední škola polygrafická, Brno, Šmahova 110 Šmahova 110, 627 00 Brno

Interaktivní metody zdokonalující edukaci na ISŠP CZ.1.07/1.5.00/34.0538

iMovie

## Úprava animace

Integrovaná střední škola polygrafická, Brno, Šmahova 110 Šmahova 110, 627 00 Brno

Interaktivní metody zdokonalující edukaci na ISŠP CZ.1.07/1.5.00/34.0538

IMovie

### **Editor trvání**

Abychom si mohli nastavit délku trvání určitého obrázku, klikneme dvakrát na požadovaný obrázek, tím spustíme malou tabulku, kde si nastavíme čas, po který chceme, aby obrázek běžel

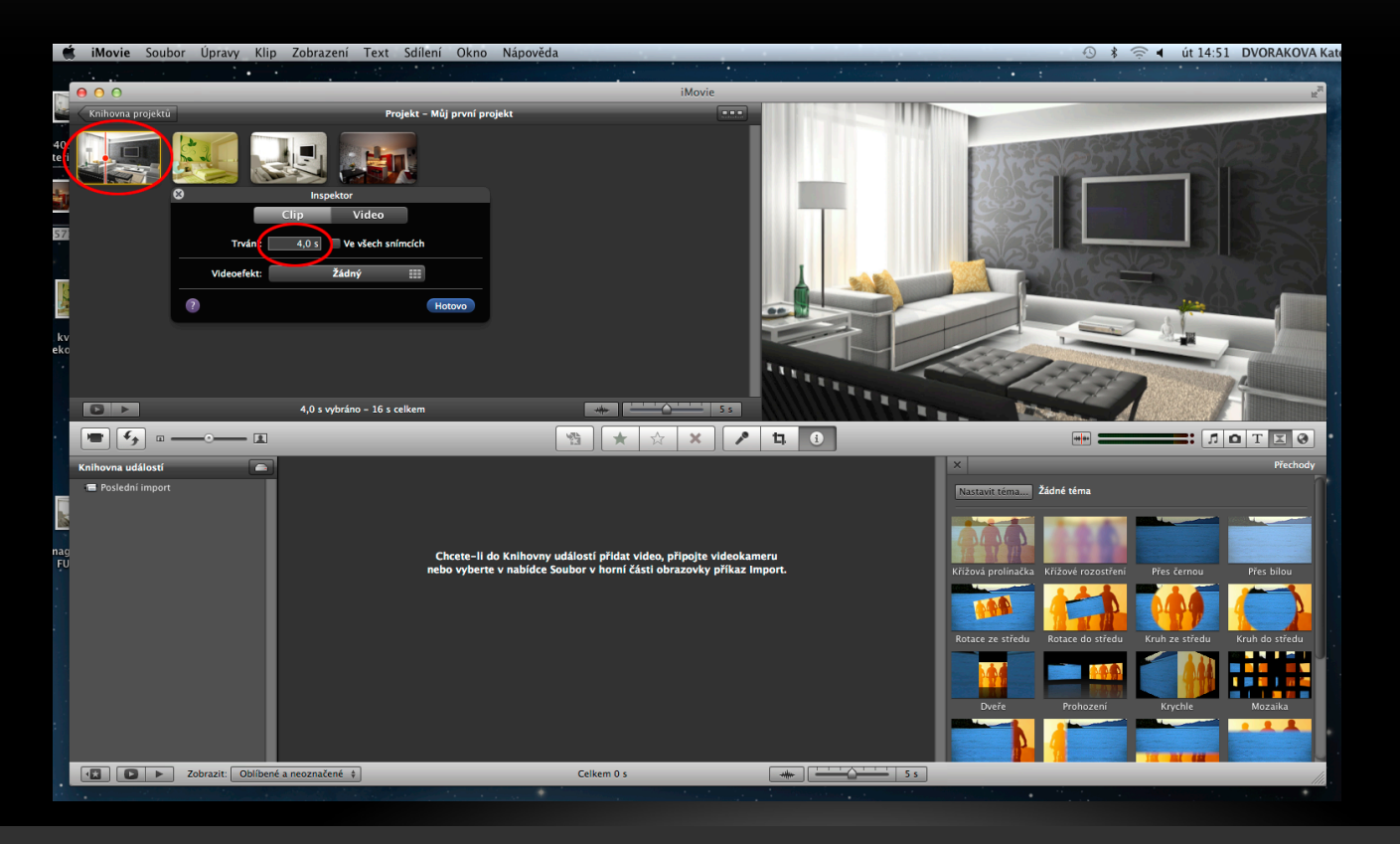

Integrovaná střední škola polygrafická, Brno, Šmahova 110 Šmahova 110, 627 00 Brno

Interaktivní metody zdokonalující edukaci na ISŠP CZ.1.07/1.5.00/34.0538

iMovie

Druhá možnost jak upravit trvání klipu, můžeme zvolit malé ozubené kolečko u obrázku, a tím spustíme požadovanou tabulku, kde můžeme nastavit čas, jako u předchozího obrázku.

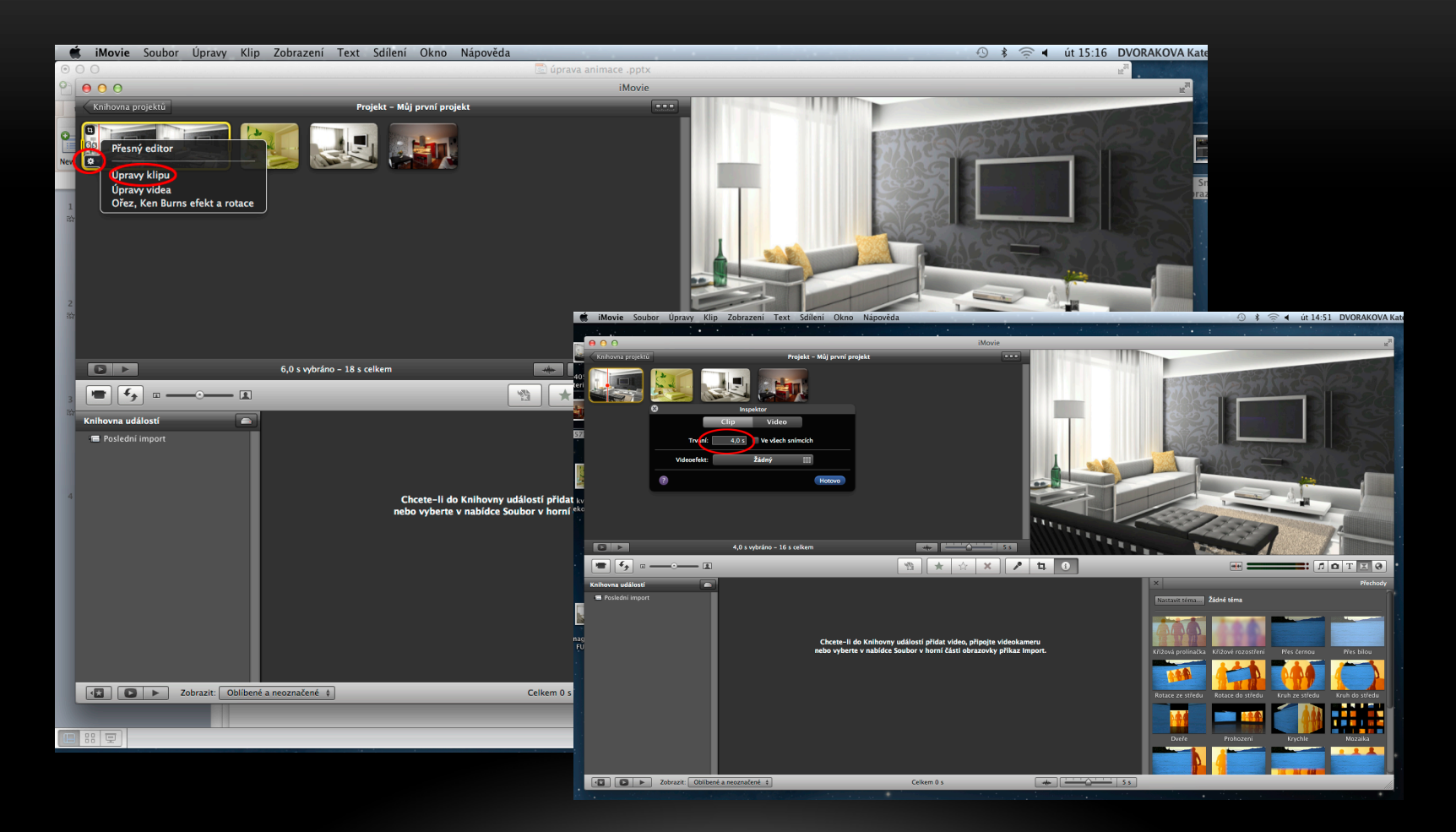

Integrovaná střední škola polygrafická, Brno, Šmahova 110 Šmahova 110, 627 00 Brno

Interaktivní metody zdokonalující edukaci na ISŠP CZ.1.07/1.5.00/34.0538

iMovie

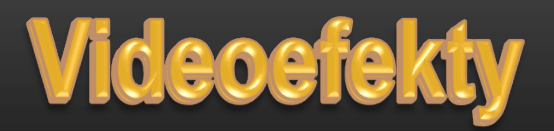

V tabulce, kde si nastavujeme čas, můžeme nastavit i libovolné videoefekty, např: Tepelná vlna. Dvojklikem spustíme daný efekt.

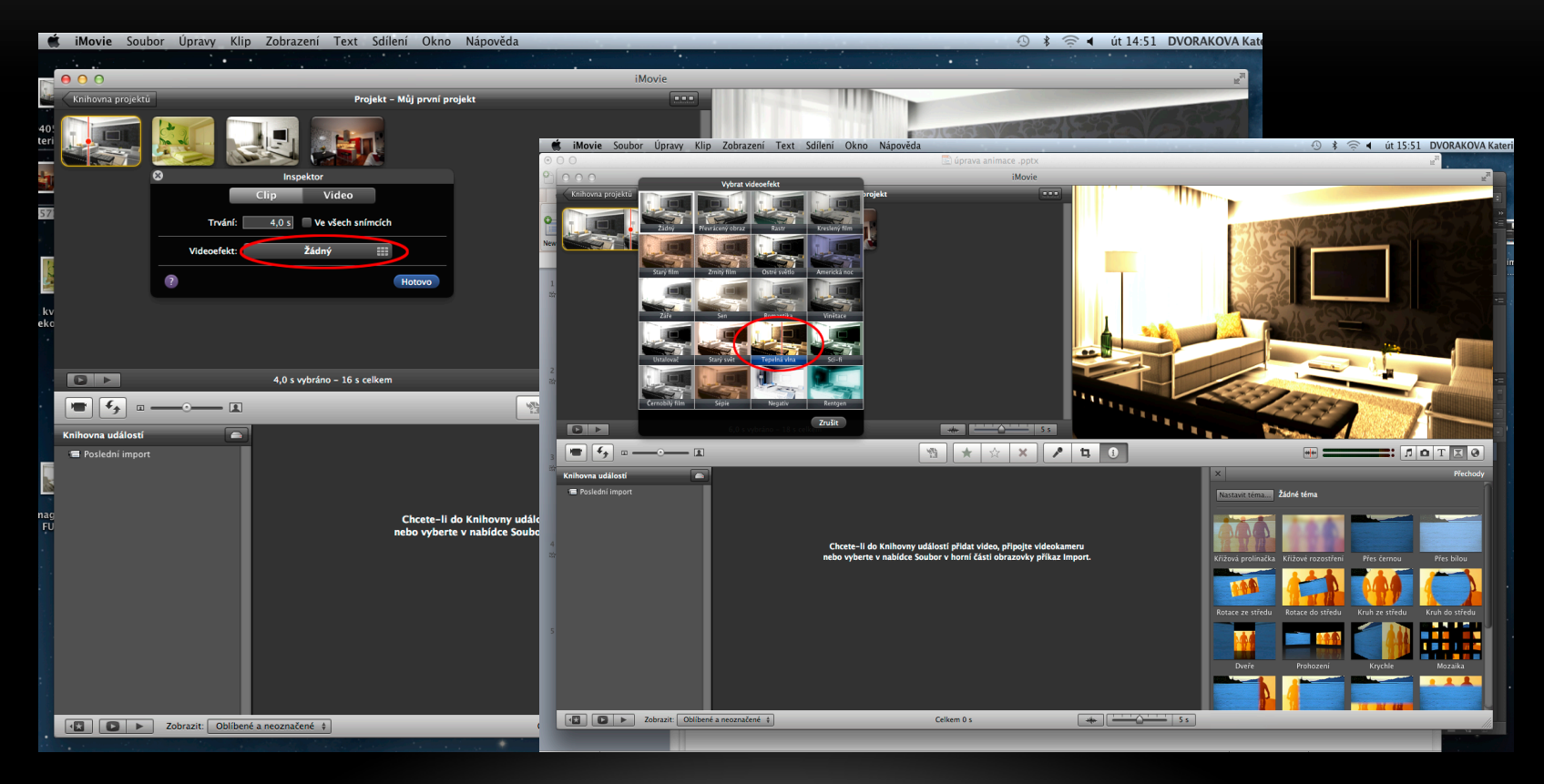

Integrovaná střední škola polygrafická, Brno, Šmahova 110 Šmahova 110, 627 00 Brno

Interaktivní metody zdokonalující edukaci na ISŠP CZ.1.07/1.5.00/34.0538

iMovie

Pokud si chceme ještě v daném obrázku upravit expozici, jas, kontrast, nebo sytost, spustíme tabulku ozubeným kolečkem, přes úpravy klipu, dále klikneme na záložku VIDEO a můžeme libovolně upravit obrázek

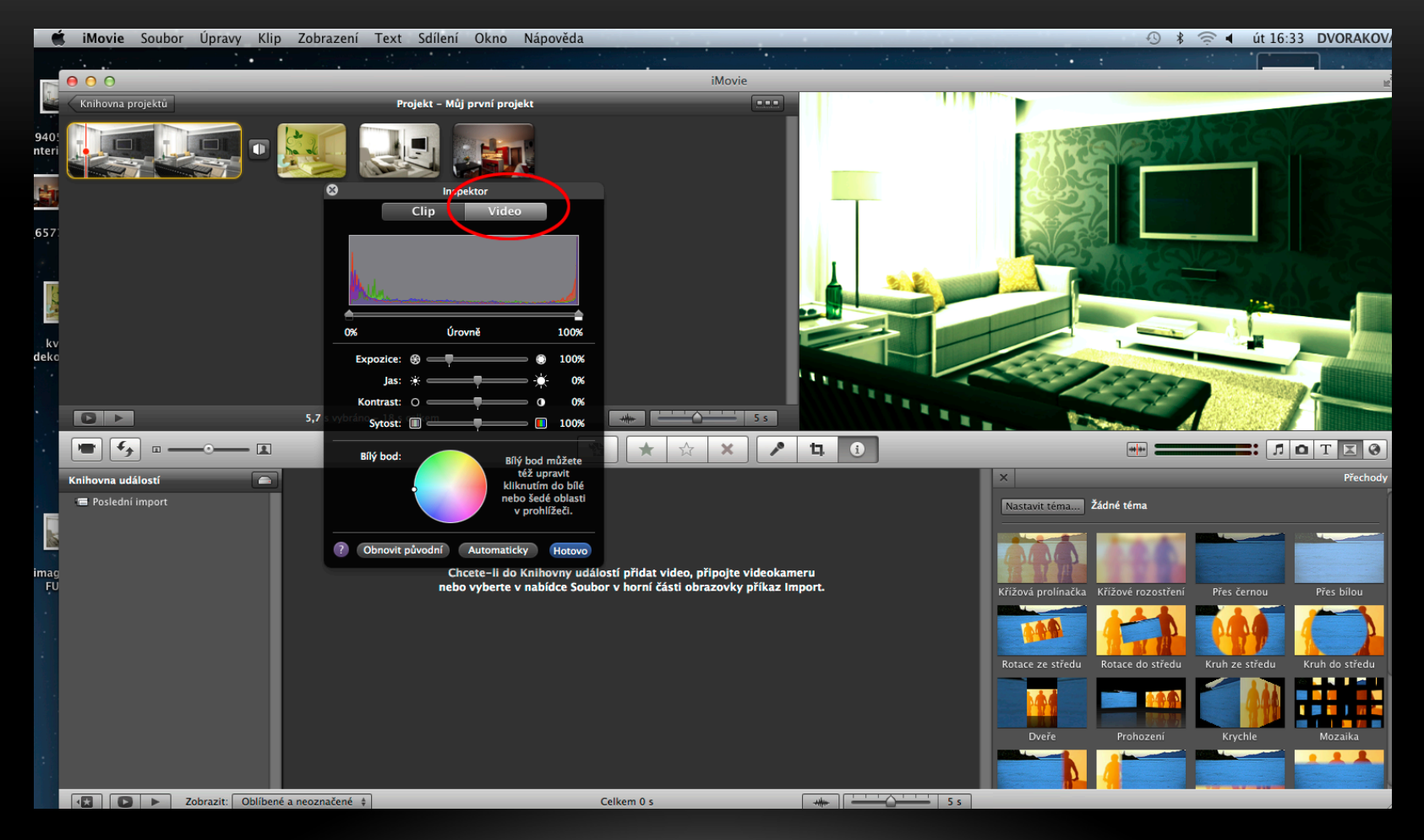

Integrovaná střední škola polygrafická, Brno, Šmahova 110 Šmahova 110, 627 00 Brno

Interaktivní metody zdokonalující edukaci na ISŠP CZ.1.07/1.5.00/34.0538

iMovie

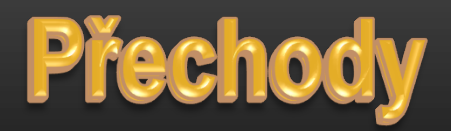

Pokud si chceme nastavit přechody, mezi jednotlivými obrázky, klikneme na malou ikonku vpravo dole, a efekt, který si vybereme přetáhneme za obrázek, který se má takto měnit

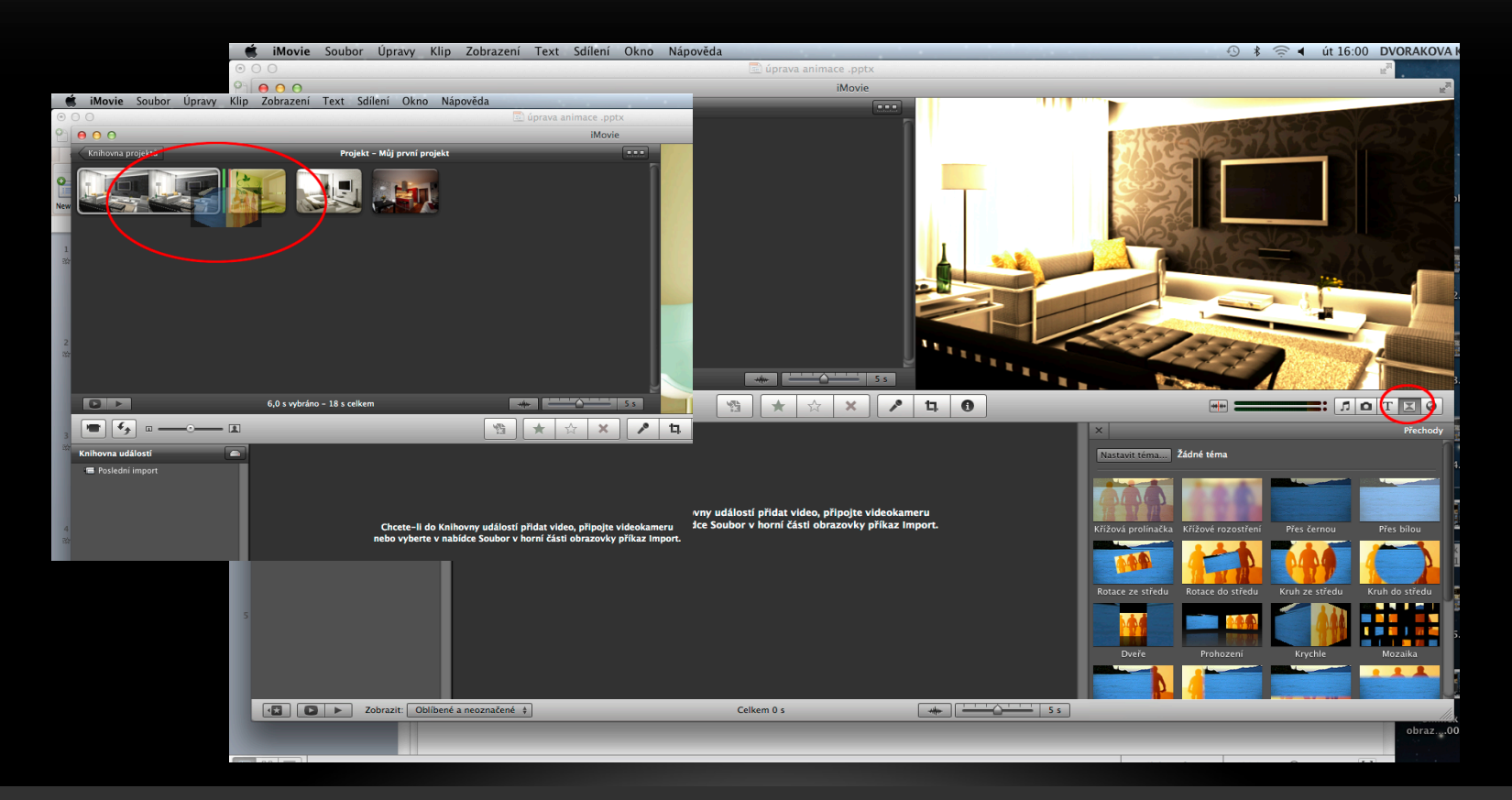

Integrovaná střední škola polygrafická, Brno, Šmahova 110 Šmahova 110, 627 00 Brno

Interaktivní metody zdokonalující edukaci na ISŠP CZ.1.07/1.5.00/34.0538

iMovie

Poté se nám za obrázkem objeví editor, po kterém když přejedeme myší, tak nám ukáže daný přechod do dalšího snímku

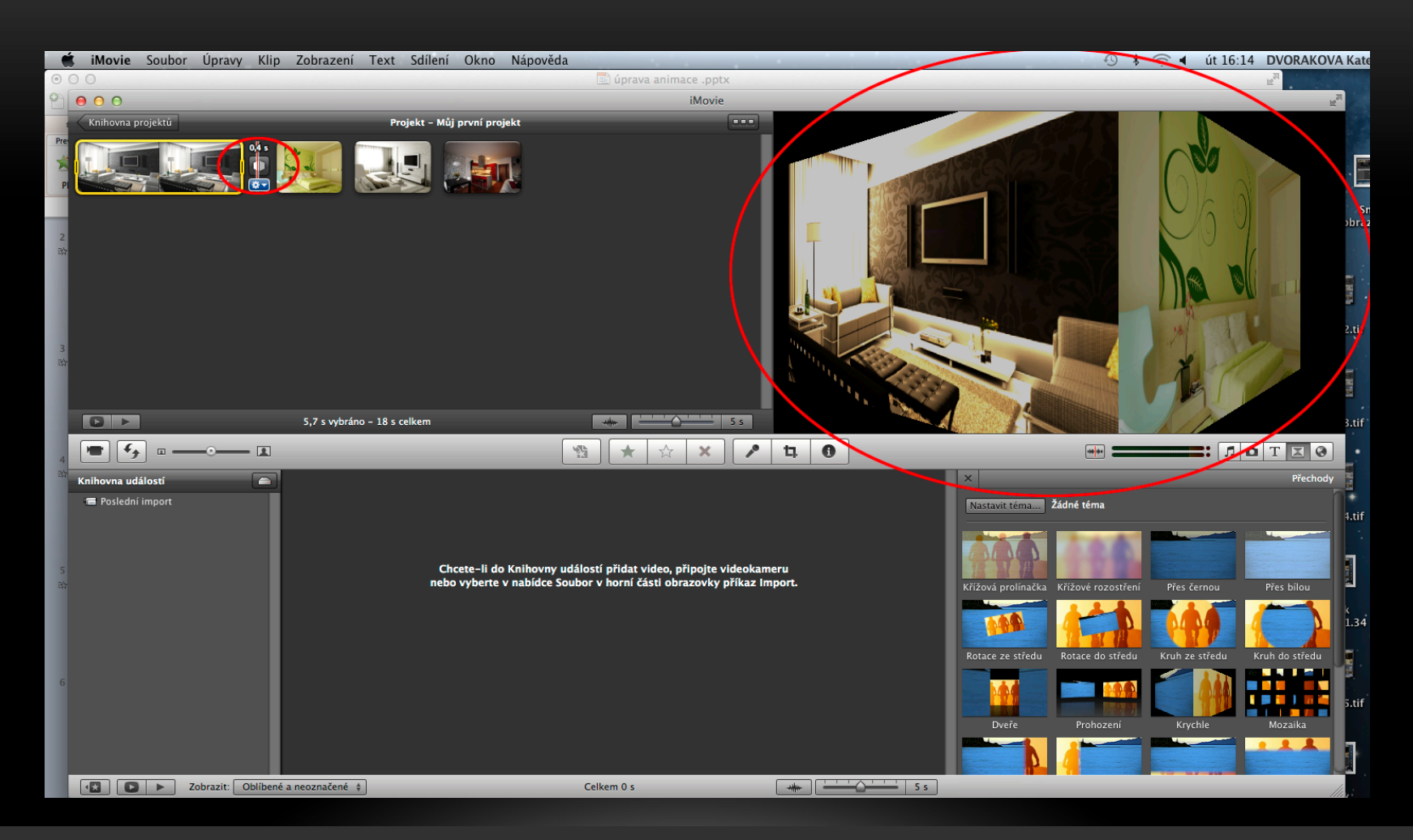

Integrovaná střední škola polygrafická, Brno, Šmahova 110 Šmahova 110, 627 00 Brno

Interaktivní metody zdokonalující edukaci na ISŠP CZ.1.07/1.5.00/34.0538

iMovie

# Hogně štěstí

Integrovaná střední škola polygrafická, Brno, Šmahova 110 Šmahova 110, 627 00 Brno

Interaktivní metody zdokonalující edukaci na ISŠP CZ.1.07/1.5.00/34.0538

iMovie

DUM číslo: 11 Název: Úprava animace

Strana: 10/10